## PROCEDURA CREAZIONE NUOVO APN (Access Point Name) per Tablet Hamlet XZPAD414LTE

Nel caso la vostra SIM non dovesse effettuare correttamente l'accesso ad Internet, potrebbe essere necessario l'inserimento manuale dell'APN del vostro operatore.

Nella guida qui di seguito riportata sono indicati i passaggi per creare un nuovo APN, nel nostro caso verrà configurata una SIM FASTWEB.

1. Accedere al menù impostazioni e selezionare l'opzione "RETE E INTERNET".

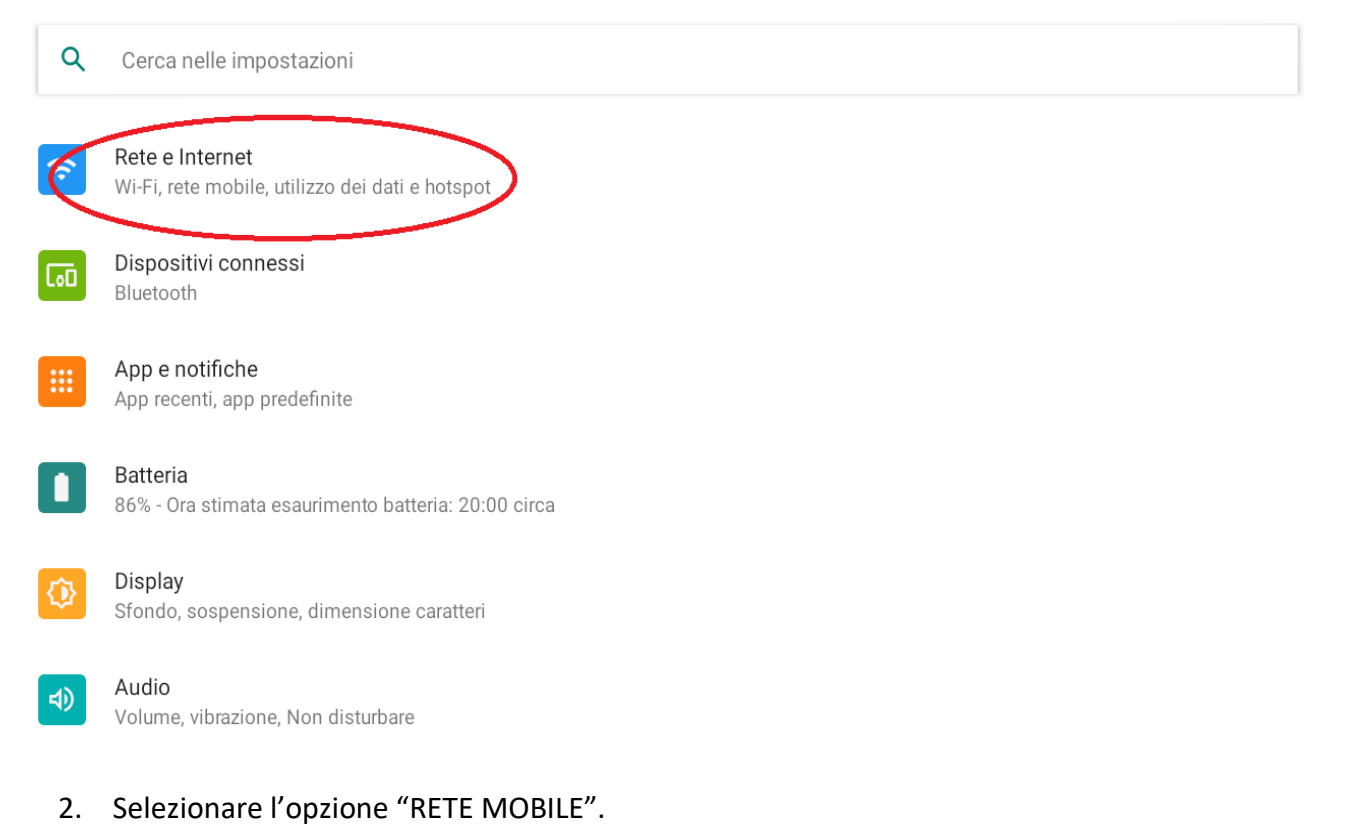

## ← Rete e Internet Wi-Fi ŝ Off Rete mobile Modalità aereo $\mathbf{T}$ Piano dati mobile Hotspot e tethering $\bigcirc$ Off Avanzate Risparmio dati, VPN, DNS privato

Q

## 3. Selezionare la voce "Avanzate".

| ←         | FASTWEB                                                                           | l   | Q         |
|-----------|-----------------------------------------------------------------------------------|-----|-----------|
|           | Utilizza SIM                                                                      |     | $\bullet$ |
|           | Dati utilizzati: 121 MB<br>0 B<br>Avviso sui dati: 2,00 GB<br>29 giorni rimanenti | 2,0 | 0 GB      |
|           | Dati mobili<br>Accedi ai dati tramite la rete mobile                              |     |           |
|           | Roaming<br>Connettiti a servizi di dati in roaming                                |     |           |
|           | <b>Utilizzo dati dell'app</b><br>121 MB utilizzati nel periodo 13 giu – 12 lug    |     |           |
|           | Limite dati e avviso                                                              |     |           |
|           | <b>Tipo di rete preferito</b><br>4G (opzione consigliata)                         |     |           |
|           | Versione impostazioni                                                             |     |           |
| ~<        | Avanzate<br>Rete, Nomi punti di accesso                                           |     |           |
| 4. Se     | elezionare la voce "Nomi punti di accesso".                                       |     |           |
|           | Versione impostazioni                                                             |     |           |
|           | RETE                                                                              |     |           |
|           | Seleziona rete automaticamente                                                    |     |           |
|           | Scegli rete<br>FASTWEB                                                            |     |           |
| $\langle$ | Nomi punti di accesso                                                             |     |           |

5. Toccare l'icona "+" in alto a destra per creare il nuovo APN.

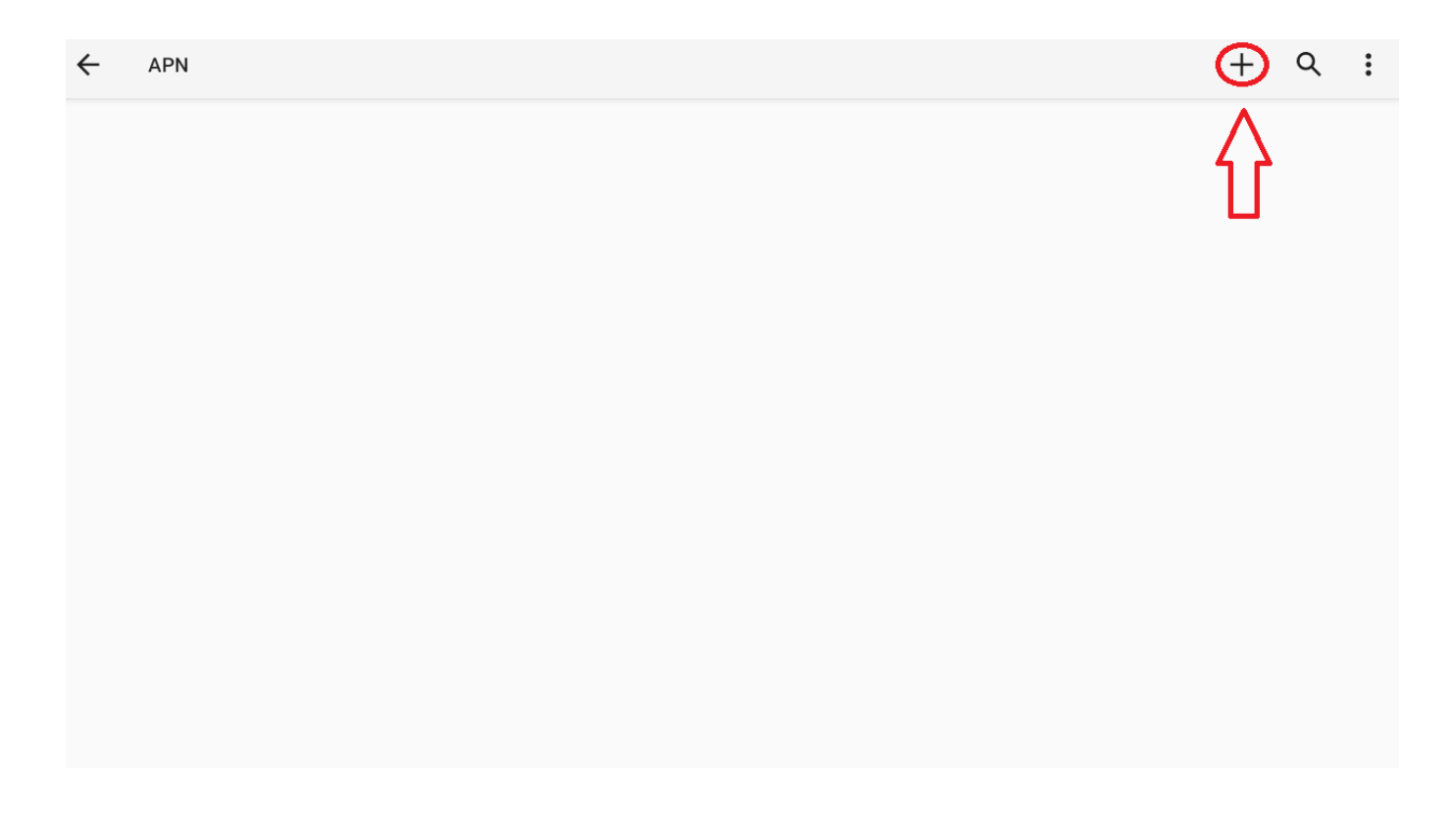

6. Selezionare la voce "Nome" e digitare il nome che si desidera dare all'APN, quindi premere su "OK".

| ÷    | Modifica punto di accesso     |                                                                                                    | <b>ર</b> :              |
|------|-------------------------------|----------------------------------------------------------------------------------------------------|-------------------------|
|      | Nome<br>Non impostato         | Nome<br>FASTWEB                                                                                                    |                         |
|      | APN<br>Non impostato          | ANNULLA OK                                                                                                    |                         |
|      | Proxy                         |                                                                                                    |                         |
| >    |                               | e di il                                                                                                    | Ŷ                       |
| q    | <sup>1</sup> W <sup>2</sup> e | <sup>3</sup> <b>r</b> <sup>4</sup> <b>t</b> <sup>5</sup> <b>y</b> <sup>6</sup> <b>u</b> <sup>7</sup> <b>i</b> <sup>8</sup> <b>o</b> <sup>9</sup> <b>p</b> <sup>0</sup> | $\overline{\mathbf{X}}$ |
|      | a s                           | d f g h j k l                                                                                                    | <b>←</b>                |
| 仑    | zx                            | c v b n m ! ?                                                                                                    |                         |
| ?123 | 3 ,                           |                                                                                                    | ?123                    |

7. Nella voce "APN" digitare l'APN dell'operatore di rete che si desidera utilizzare (se non lo abbiamo a disposizione sarà da richiedere al proprio operatore di rete o da cercare tramite internet), quindi premere "OK".

| ÷    | Modif          | ca punt      | to di ac | cesso |            |             |        |   |   |    |   |    |       |   |    |   |   |        | Q  | :  |
|------|----------------|--------------|----------|-------|------------|-------------|--------|---|---|----|---|----|-------|---|----|---|---|--------|----|----|
|      | Nome<br>Non ir | e<br>npostat | to       |       | API<br>apn | N<br>.fastv | veb.it |   |   |    |   |    |       |   |    |   |   |        |    |    |
|      | APN<br>Non ir  | npostat      | to       | L     |            |             |        |   | _ |    | _ | AI | NNULL | A | ок |   |   |        |    |    |
|      | Proxy          |              |          |       |            |             |        |   |   |    |   |    |       |   |    |   |   |        |    |    |
| >    |                |              |          |       | е          |             |        |   |   | di |   |    |       | i | il |   |   |        |    | Ŷ  |
| q    | 1              | W            | 2        | е     | 3          | r           | 4      | t | 5 | у  | 6 | u  | 7     | i | 8  | 0 | 9 | р<br>0 |    | ×  |
|      | а              |              | S        |       | d          |             | f      |   | g |    | h |    | j     |   | k  |   | Ι |        | ←  |    |
| 仑    |                | z            |          | Х     |            | С           |        | ۷ |   | b  |   | n  |       | m |    | ! |   | ?      | 4  | 2  |
| ?123 | 3              | ,            |          |       |            |             |        |   |   |    |   |    |       |   |    | ☺ |   | ·      | ?1 | 23 |

8. Selezionare il menu dei tre puntini in alto a destra nello schermo.

| ÷ | Modifica punto di accesso    | ۹ 🔅 |
|---|------------------------------|-----|
|   | Nome<br>FASTWEB              |     |
|   | APN<br>apn.fastweb.it        |     |
|   | Proxy<br>Non impostato       |     |
|   | Porta<br>Non impostato       |     |
|   | Nome utente<br>Non impostato |     |
|   | Password<br>Non impostato    |     |
|   | Server                       |     |
|   |                              |     |

9. Selezionare la voce "Salva" per memorizzare le impostazioni di configurazione di connessione da noi inserite.

| ← | Modifica punto di accesso    | Salva  |
|---|------------------------------|--------|
|   | Nome<br>FASTWEB              | Ignora |
|   | APN<br>apn.fastweb.it        |        |
|   | Proxy<br>Non impostato       |        |
|   | Porta<br>Non impostato       |        |
|   | Nome utente<br>Non impostato |        |
|   | Password<br>Non impostato    |        |
|   | Server                       |        |

10. L'APN di connessione alla rete dati sarà ora correttamente configurato e sarà possibili effettuare la navigazione Web tramite browser o accedere ai servizi di download delle applicazioni tramite il Google PlayStore.

| ← APN                     | + 9 : |
|---------------------------|-------|
| FASTWEB<br>apn.fastweb.it | ۲     |
|                           |       |

11. Di seguito sono riportate le impostazioni degli APN di alcuni operatori, per maggiori dettagli è consigliato visitare il sito web del proprio operatore o contattare il servizio clienti per ottenere le informazioni aggiornate relative al corretto APN da utilizzare con la propria SIM. Potete inoltre contattare il nostro supporto tecnico all'indirizzo support@hamletcom.com.

| <b>ErgMobile</b>                                                          | <b>Ho Mobile</b>                                                  | <b>BT Mobile (BT Italia)</b>       |
|---------------------------------------------------------------------------|-------------------------------------------------------------------|------------------------------------|
| Nome: "ErgMobile"                                                         | Nome: "ho-mobile"                                                 | Nome: "BT Mobile"                  |
| APN: "mobile.erg.it"                                                      | APN: "web.ho-mobile.it"                                           | APN: "Internet.btitalia.it"        |
| <b>lliad</b>                                                              | <b>COOP Italia (CoopVoce)</b>                                     | <b>Green Mobile (by Green ICN)</b> |
| Nome: "Iliad"                                                             | Nome: "COOP ITA"                                                  | Nome: "Green Mobile"               |
| APN: "iliad"                                                              | APN: "web.coopvoce.it"                                            | APN: "internet.wind.biz"           |
| <b>Poste Mobile</b><br>Nome: "PosteMobile"<br>APN: "wap.postemobile.it"   | <b>Nòverca</b><br>Nome: "Noverca"<br>APN: "web.noverca.it"        |                                    |
| <b>Kena Mobile</b><br>Nome: "Kena Mobile Web"<br>APN: "web.kenamobile.it" | <b>Tiscali</b><br>Nome: "Tiscali"<br>APN: "tiscalimobileinternet" |                                    |